## Forward All Emails to Another Email Account

You can use Inbox rules to automatically forward messages sent to your mailbox to another account. To set up this rule, follow the instructions below.

1. Login to your <u>Outlook Web App</u> and click the **Settings** icon in the upper right corner.

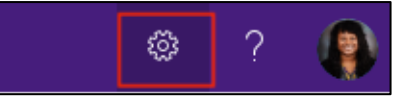

2. Next click "View all Outlook settings" at the bottom of the Settings pane.

| Settings ×                                    |
|-----------------------------------------------|
| ✓ Search Outlook settings                     |
| Theme                                         |
|                                               |
| Conversation view ①                           |
| <ul> <li>Newest messages on top</li> </ul>    |
| <ul> <li>Newest messages on bottom</li> </ul> |
| Off Off                                       |
| Reading pane                                  |
| Show on the right                             |
| O Show on the bottom                          |
| ◯ Hide                                        |
| Focused Inbox ①                               |
| Sender image                                  |
| Group messages by date                        |
| Attachment preview                            |
| Message preview text                          |
|                                               |
| View all Outlook settings 🛛                   |

3. In the Settings menu, select **Mail**, then **Forwarding**. In the forwarding section, type in your email address you want to forward mail to and select "**Keep a copy of forwarded messages**".

| Settings | Layout                                                                                                    | Forwarding                                                                                                    | Save | Discard | $\times$ |
|----------|----------------------------------------------------------------------------------------------------|----------------------------------------------------------------------------------------------------|------|---------|----------|
| Settings | Layout<br>Compose and reply<br>Attachments<br>Rules<br>Sweep<br>Junk email<br>Customize actions<br>Message handling<br>Forwarding<br>Automatic replies | Forwarding   You can forward your email to another account.   Image: Constraint of the second second s | Save | Discard | ×        |
|          | Retention policies                                                                                                    |                                                                                                    |      |         |          |

4. Lastly, click **Save** in the upper right corner and you are all set!